## Windows 10 IKEv2 VPN User Guide

http://vpneveryone.ddns.net

X

Please find the attachment *IKEv2-W2021......ps1* file in the email from us and save it on Windows 10. Then follow the figures below to configure and run VPN.

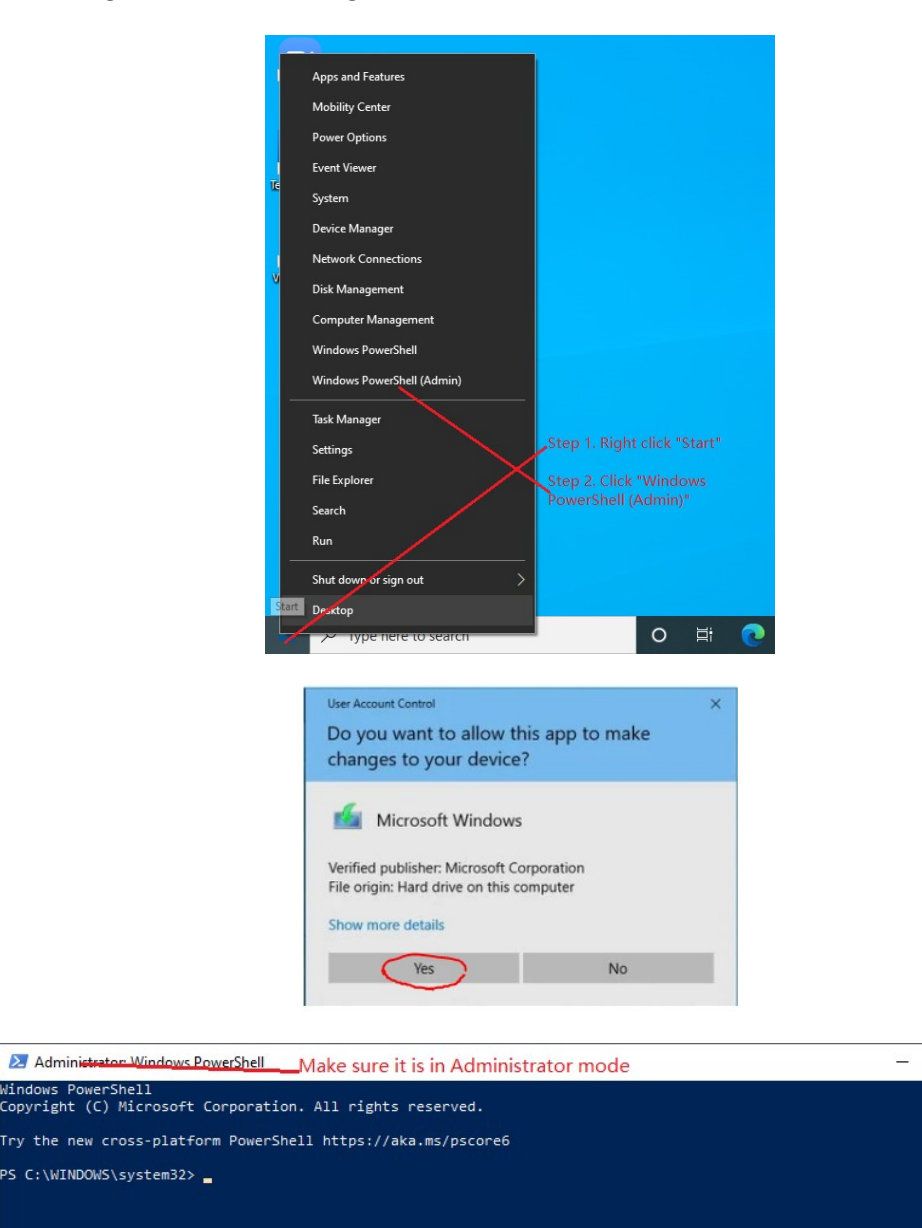

In the follow example, *IKEv2-W20210318235703-181d.ps1* file comes from the email attachment from us.

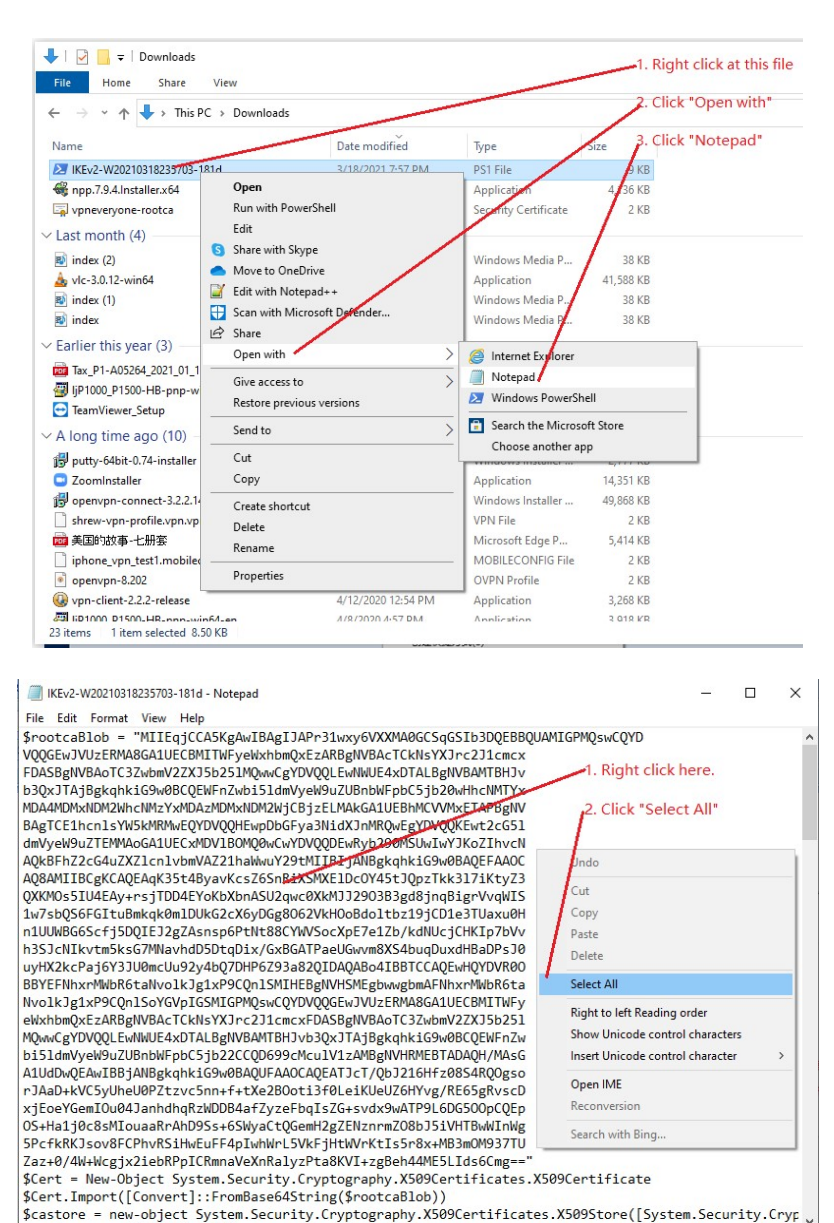

100% Windows (CRLF)

UTF-8

Ln 8. Col 65

| IKEv2-W20210318235703-181d - Notepad                                                                                                    |                                                                                                    |                                                                                                    | 12 <u>-</u> 11                          |           | × |
|----------------------------------------------------------------------------------------------------|----------------------------------------------------------------------------------------------------|----------------------------------------------------------------------------------------------------|-----------------------------------------|-----------|---|
| File Edit Format View Help                                                                                                    |                                                                                                    |                                                                                                    |                                         |           |   |
| <pre>mine coll Formal View Hep<br/>prootca81b0 = "MIIEqjCCA5KgAwIBAgIJAPr31wxy<br/>QQGEwJVU=ERMABGALUECBMITHFyeWkhbmQxECARBgI<br/>DASBgNVBAOTC3ZwbmV2ZXJ5b251MQwCgVDVQUEwl<br/>30x3UTAjBgkqhkiG6WbBCQEWFnZwbi51dmVyeW9uZU<br/>DDAHDMxNDM2WhcNW2YxMDA2MDWkhDM2WjCBjzELMAI<br/>AgTCE1hcn1sYW5KMRMwEQYDVQQHEwpDbGFya3NidX<br/>ImyyeM9uZTEMMAoGA1UECxMDV1B0NQ0wCwYDVQQDEwl<br/>QQBFhZ2c64uZX21cn1vbmVA221haWwU29tMIIBIj<br/>QBAMIIBCgKCAQEAqK35tAByavKcsZ65NR1XSMXC1D0<br/>XXKNo551UdEAy+nsjTDDAEYoKbXbnASU2qwc0XkHD0<br/>11UUWBG65cfj5DQIEJ2gZAsnsp6PtNt88CYWVSocXp1<br/>3351CN1ktrMsksG7MNavhdD5DtqD1x/6XBATPaeUG<br/>NyHX2kcPaj6V3JU0mcUu92yAbQ7DHP6293a82UDAQ<br/>BYEFNhxrMwBR6taNvo1kJgLxP9Cq01SMIEBgNVHSI<br/>Nvo1kJg1xP9Cq01SSYG0pIGSMIGPWQwCQVDQQEwl<br/>WskbmQxEzARBgIVBACTCKNSYXDrc211cmcxFDASBg1<br/>NywcmCYTDATLABWACTCANSYADC201AG</pre> | v6VXXMA0GCSqGSIb3DQEBB<br>WVBAcTCkHSYXJrc2l1cmcX<br>WWUE4xDTALBgNVBAMTBHJv<br>ShbWFpbC5jb20wHhcNMTX<br>KcA1UBBHMCVVMxETxABgNV<br>JnMRQwEgYDvgXEwt2cG51<br>yb29Uf30WJWYJKoZIhvcN<br>WYGgkqhkiG9wBAQEFAAOC<br>c0Y45tJQpzTkk3171kty23<br>2903B3gd8jngBigrVvqHIS<br>Bdoltbz19jCD1a5TUaxu0H<br>E7e12b/kdNUcjCHK1p7bVv<br>vvmBXS4buqDuxdHBaDPsJ0<br>ABo41BBTCCAQEwHQYDYRO61<br>BWD2ERMABGA1UECBMTTWFy<br>VVBBACTC32wbmV22XJ5b251 | ULAMTGPMQswCQYD<br>1. Right click "h<br>2. Click "Copy"<br>Undo<br>Cut<br>Copy<br>Paste<br>Delete           | ere"                                    |           |   |
| islamVyeW9uZUBnbWFpbC5jb22CCQD699cMculV1z/<br>1UdDwQEAwIBBjANBgkqhkiG9wBBAQUFAAOCAQEATJ<br>'JAaD+kVC5yUheU0PZtzvc5nn+f+tXe2B0oti3f6Le:<br>jGoeYGemIOu04JanhdhqRzMDDB4afZyzeFbqIzZet-<br>V5+Ha1j0c8sMIouaaRrAhD9Ss+6SWyaCtQGemH2gZEI<br>P2cfkRUSsov8FCPhvRSiHwEuFF4pTwhWnL5VkfjHtW<br>'az+0/4W+Wcgjx2ieDRPpICRmnaVeXnRa1yzPta8KV'<br>Cert = New-Object System Security.Cryptogr                                                                                                    | MMBgNVHRMEBTADAQH/MAsG<br>CT/QbJ216Hfz0854RQQgso<br>iKUEUZ6HYvg/RE65gRvscD<br>yddyaMTP9L6D6500pCQEp<br>VznrmZ08bJ51VHTBwWInWg<br>/rKtIs5r8x+MB3mOM937TU<br>I+zgBeh44ME5LIds6Cmg=-<br>aphy.X509Certificates.                                                                                                    | Select All<br>Right to left Reading<br>Show Unicode cont<br>Insert Unicode cont<br>Open IME<br>Reconversion | g order<br>rol characte<br>rol characte | ers<br>er | > |
| Cert.Import([Convert]::FromBase64String(\$<br>castore = new-object System.Security.Crypt                                                                                                    | rootcaBlob))<br>tography.X509Certificat                                                                                                    | Search with Bing                                                                                            |                                         |           |   |
|                                                                                                    |                                                                                                    |                                                                                                    |                                         |           | > |
|                                                                                                    | 1 127 0 11                                                                                                    | 1000/ 14/ 1 /0010                                                                                           | LITE                                    |           |   |

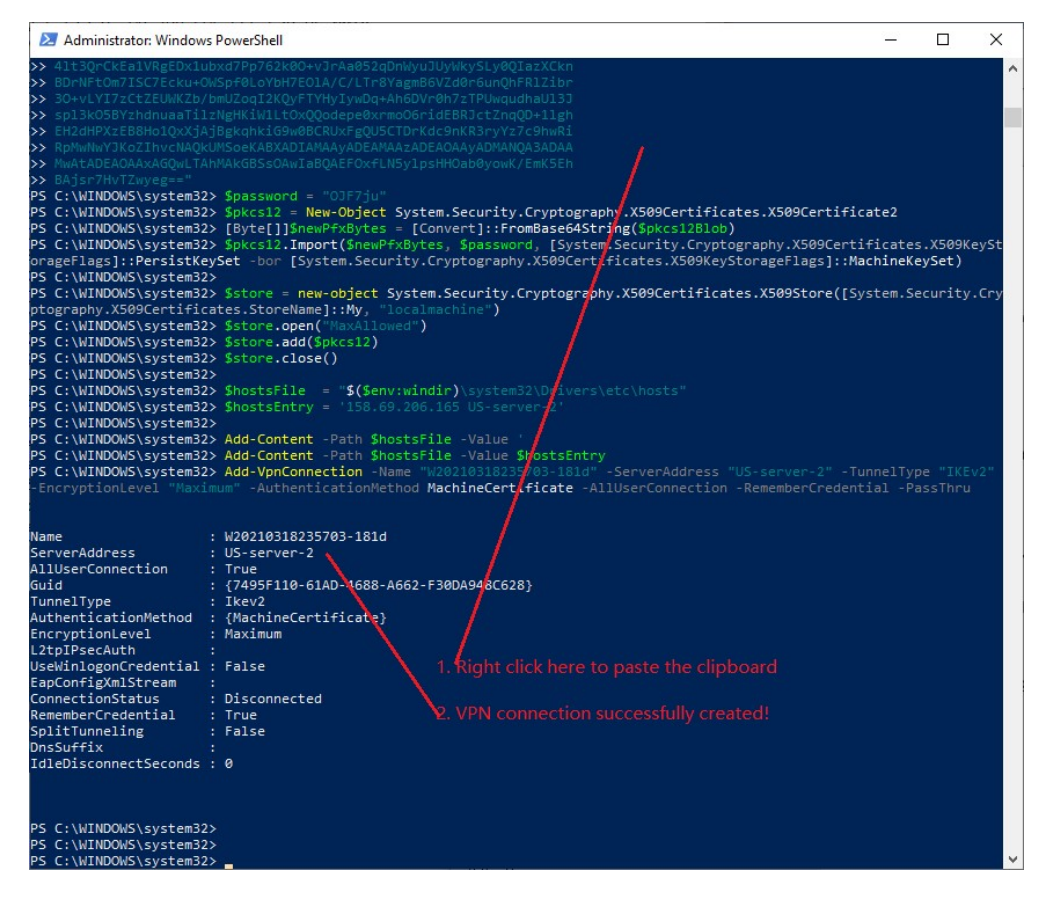

Figures below show you how to run Windows 10 IKEv2 VPN

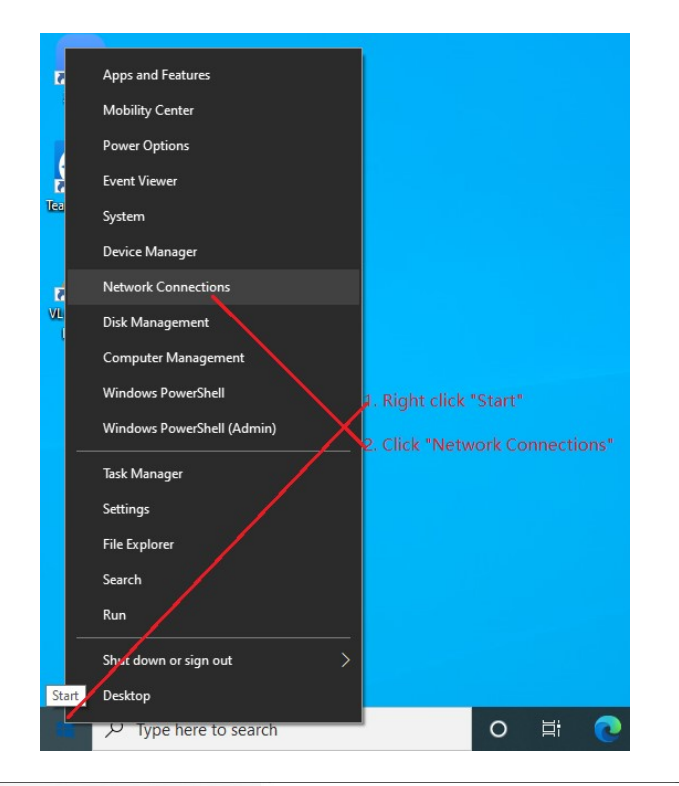

| Setti              | ngs                               |                                | -  |      | × |  |  |  |  |
|--------------------|-----------------------------------|--------------------------------|----|------|---|--|--|--|--|
| ŵ                  | Home                              | VPN                            |    |      |   |  |  |  |  |
| Fi                 | nd a setting                      | + Add a VPN connection         |    |      |   |  |  |  |  |
| Network & Internet |                                   |                                |    |      |   |  |  |  |  |
|                    |                                   | C20210319130929-1850d          |    |      |   |  |  |  |  |
| ₽                  | Status                            | =                              |    |      |   |  |  |  |  |
| ſ.                 | Wi-Fi                             | W20210318235703-181d           |    |      |   |  |  |  |  |
| .a00               | Cellular                          | Connect Advanced options       | Re | move |   |  |  |  |  |
| 臣                  | Ethernet 1. Click "VPN"           |                                |    |      |   |  |  |  |  |
| ß                  | Dial-up 2. Click "W202xxxx" VPN o | Advanced Options               |    |      |   |  |  |  |  |
|                    | 2 Click "Connect" button          | Mlow VPN over metered networks |    |      |   |  |  |  |  |
| %                  | VPN S. CICK CONNECT DUITON        | On On                          |    |      |   |  |  |  |  |
| \$                 | Airplane mode                     | Allow VPN while roaming        |    |      |   |  |  |  |  |
|                    |                                   | On On                          |    |      |   |  |  |  |  |
| (ih)               | Mobile hotspot                    |                                |    |      |   |  |  |  |  |
| ⊕                  | Ргоху                             | Related settings               |    |      |   |  |  |  |  |

You should see VPN successfully connected.

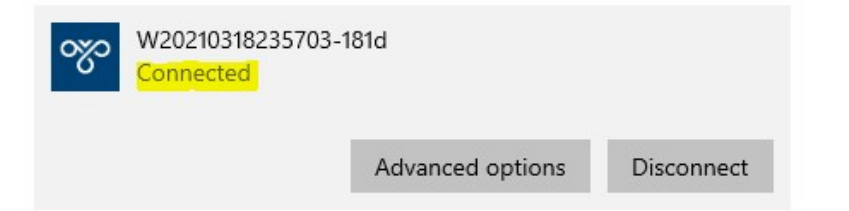

We have VPN services for built-in VPN clients of Windows 10 VPN and iOS (MacBook, iPhone, iPad) If you have any questions, please contact us by email: <u>vpn.everyone@gmail.com</u>